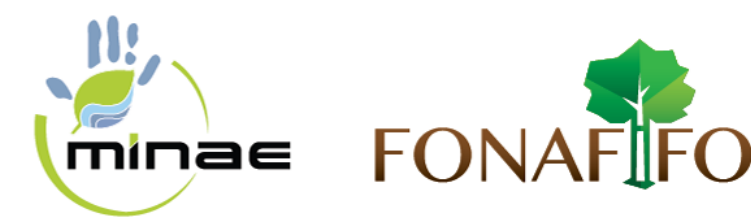

# INSTRUCTIVO PARA EL REGISTRO DE USUARIOS EN EL SISTEMA SIPSA Y PARA LA PROGRAMACIÓN DE CITAS

## 1. PROPÓSITO

Establecer un Instructivo que permita a los usuarios realizar el registro de sus cuentas para el uso del sistema automatizado de siPSA; además, la programación de citas para la presentación de solicitudes de ingreso al Programa de Pago por Servicios Ambientales.

## **2.** DEFINICIONES

**SCGI:** Sistema de Control de Gestión Institucional

Fonafifo: Fondo Nacional de Financiamiento Forestal

**PSA:** El Programa de PSA consiste en un reconocimiento financiero por parte del Estado, a través del FONAFIFO, a los (las) propietarios(as) y poseedores(as) de bosques y plantaciones forestales por los servicios ambientales que éstos proveen y que inciden directamente en la protección y mejoramiento del medio ambiente.

gePSA: Gestión de Pago por Servicios Ambientales

**OR:** Oficina Regional

**URL:** es una sigla del idioma inglés correspondiente a **Uniform Resource Locator** (**Localizador Uniforme de Recursos**). Se trata de la secuencia de caracteres que sigue un estándar y que permite denominar recursos dentro del entorno de **Internet** para que puedan ser localizados.

## 3. DESCRIPCIÓN

## Condición de Uso:

**Uso de Navegadores**, el sistema de **Gestión de Pago por Servicios Ambientales (gePSA)** se encuentra certificado para su uso por **Google Chrome**, por lo cual al acceder por cualquier otro navegador se le visualizará la siguiente alerta.

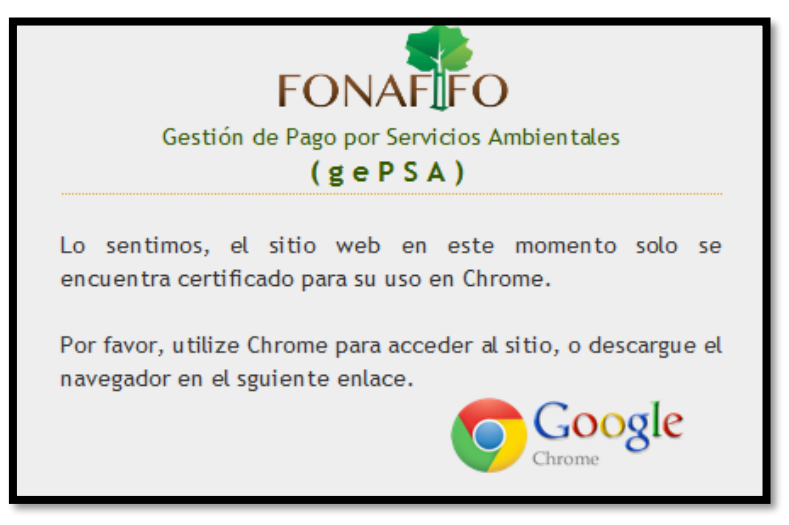

Figura N°1.

PÁGINA 1 DE 12

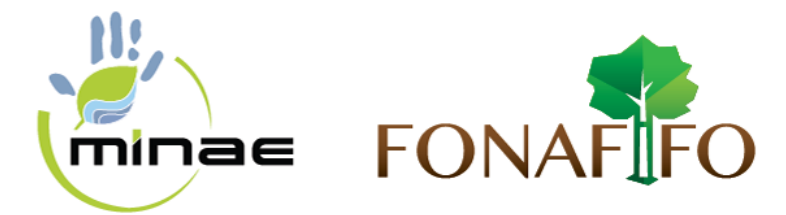

Ingrese a nuestro sitio web por medio del enlace: <u>siPSA.fonafifo.com</u>, se visualizará la siguiente figura:

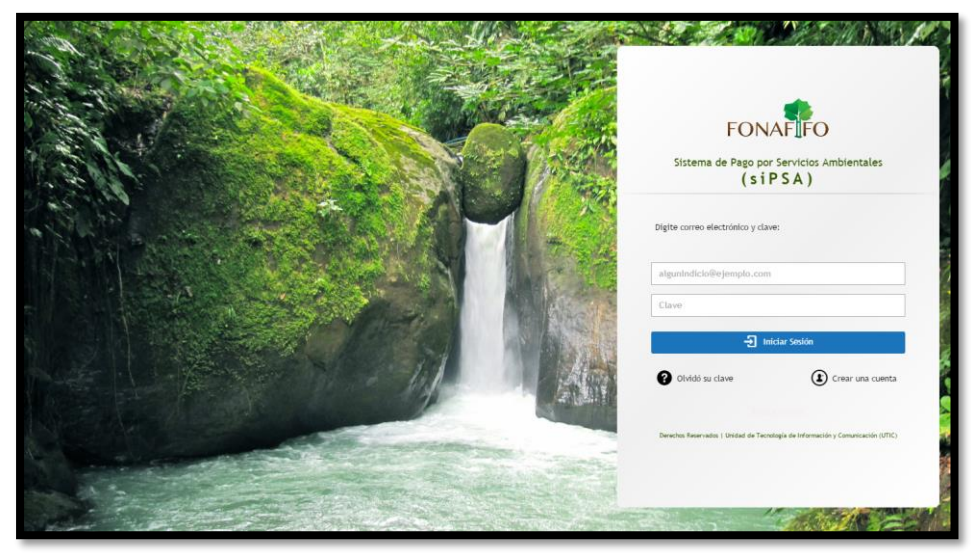

Figura N°2.

## **REGISTRO DE USUARIOS AL SISTEMA**

Al cargar el Sistema RIS (*Registro e Inicio de Sesión*), tendrá las siguientes opciones: **Iniciar sesión**, **Crear cuenta** y **Cambiar clave** 

#### **INICIAR SESIÓN**

- 1. En la celda **"Cuenta de Correo**", deberá digitar el correo electrónico registrado en el sistema.
- 2. En la celda **"Clave de Acceso",** digitar una clave.

| FONAFIFO                                                                        |
|---------------------------------------------------------------------------------|
| Sistema de Pago por Servicios Ambientales<br>( s i P S A )                      |
| Digite correo electrónico y clave:                                              |
| mmtrah@yahoo.com                                                                |
|                                                                                 |
| -2 Iniciar Sesión                                                               |
| Olvidó su clave                                                                 |
| Derechos Reservados   Unidad de Tecnología de Información y Comunicación (UTIC) |

Figura N°3.

3. Hacer clic en la opción "Iniciar Sesión". Si los datos son correctos se visualiza el menú principal del sistema según imagen.

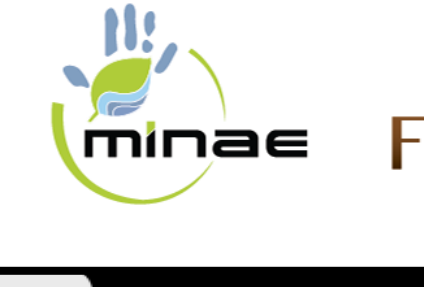

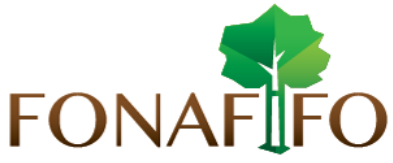

| FONAFIFO | d Gestion    | Consultas/Reportes |
|----------|--------------|--------------------|
| 🛗 Pr     | ogramar Cita |                    |
|          |              |                    |
|          |              |                    |

Figura N°4.

## **CREAR CUENTA**

¿Cómo Registrarse (Inscribirse) en el Sistema? Una vez en el módulo RIS, en el caso de Registrarse, siga paso a paso lo siguiente:

## <u>Si es Persona Física (Nacional o Extranjero con</u> <u>DIMEX)</u>

- Elegir la opción "Crear cuenta".
- Seleccionar el tipo de identificación, si es Nacional (elegir si es Física o Jurídica) o si es Extranjero (elegir DIMEX).
- Digitar el número de documento de identidad (cédula).
- Hacer clic en la opción "Validar Identificación".
- Si es Extranjero, digitar el número de seguro social asignado por la CCSS.
- Digitar correo electrónico, el cual se utilizará como "Cuenta de usuario" para iniciar sesión.
- Si usted está de acuerdo con las condiciones de uso, hacer clic en **"Acepto.".**

| FONAFIFO                                                                        |
|---------------------------------------------------------------------------------|
| Sistema de Pago por Servicios Ambientales<br>(siPSA)                            |
|                                                                                 |
| Digite correo electrónico y clave:                                              |
|                                                                                 |
| mmtrah@yahoo.com                                                                |
|                                                                                 |
|                                                                                 |
| - Ə Iniciar Sesión                                                              |
| Olvidó su clave     Crear una cuenta                                            |
| PRODUCCION                                                                      |
| Derechos Reservados   Unidad de Tecnología de Información y Comunicación (UTIC) |

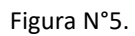

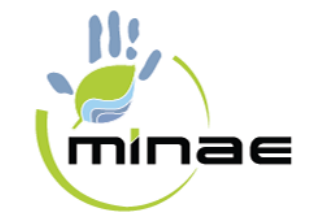

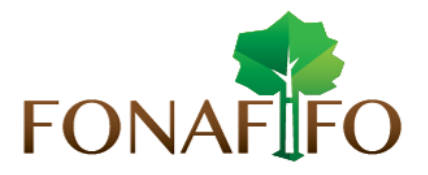

| F                                                                                                    | ONAFIF<br>stro de Cuenta en                                                                            | <b>O</b><br>siPSA                             |                                        |  |
|----------------------------------------------------------------------------------------------------|----------------------------------------------------------------------------------------------------|-----------------------------------------------|----------------------------------------|--|
| Nacional Extranjer                                                                                                    |                                                                                                    |                                               |                                        |  |
| l ipo de identidad:                                                                                                    | Física                                                                                                 | Jurídica                                      | O DIMEX                                |  |
| Documento de identidad:                                                                                                    | Cédula sin Guiones                                                                                     |                                               | Validar                                |  |
| Nombre y apellidos:                                                                                                    |                                                                                                    |                                               |                                        |  |
| Correo electrónico:                                                                                                    |                                                                                                    |                                               |                                        |  |
| <ul> <li>En cumplimiento a la Ley No. 8968,<br/>"Agencia de Protección de Datos de los<br/>"debe" leer, llenar y firmar el Consentimien</li> <li>Descargar y leer documento de Consentimiento Otorgo mi Consentimiento Informado<br/>Acepto términos y condiciones de us</li> </ul> | FONAFIFO ha inscrit<br>Habitantes" y en cur<br>to Informado.<br>sentimiento Informado<br>o al FONAFIFO | to su Base de Datos<br>nplimiento de lo norma | ante la PRODHAB<br>ido en la Ley Uster |  |
|                                                                                                    |                                                                                                    |                                               |                                        |  |
| Cancelar                                                                                                    |                                                                                                    |                                               |                                        |  |
| Cancelar                                                                                                    |                                                                                                    |                                               |                                        |  |

Figura N°6.

Además, como requisitos mínimos que debe cumplir todo usuario de nuestro sistema, es la aceptación de **"Consentimiento Informado"**, según se muestra en la siguiente figura:

Consentimiento a la Ley No. 8968, FONAFIFO ha inscrito su Base de Datos ante la PRODHAB, "Agencia de Protección de Datos de los Habitantes" y en cumplimiento de lo normado en la Ley Usted "debe" leer, llenar y firmar el Consentimiento Informado.
 <u>Descargar y leer documento de Consentimiento Informado</u>
 Otorgo mi Consentimiento Informado al FONAFIFO
 Acepto términos y condiciones de uso

Figura N°7.

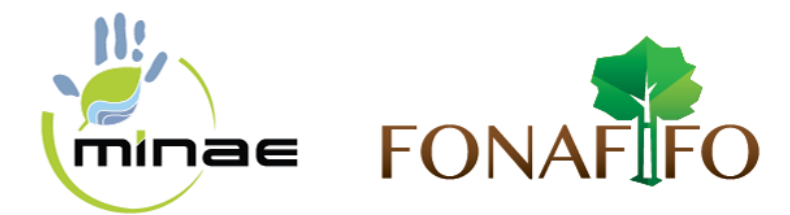

Si la información es correcta y desea continuar con el proceso de registro, deberá hacer clic en el botón "Crear cuenta".

Seguidamente se le visualizará un mensaje informándole que se ha guardado la información digitada y se <u>generó una clave temporal</u> la cual se enviará a la cuenta de correo electrónico registrada.

|                                                       | Bienvenido al Sistema de Pago Por Servicios Ambienta<br>siPSA                                                                                                    | les |
|-------------------------------------------------------|----------------------------------------------------------------------------------------------------|-----|
| Hemos enviado al correo<br>Si el correo enviado no ap | registrado una clave temporal la cual deberá ser cambiada una vez que inicies sesión.<br>parece en su buzón de correo, favor verifique en el buzón de correos no deseado. |     |
|                                                       |                                                                                                    |     |
|                                                       |                                                                                                    |     |

Figura N°8.

Ejemplo del correo electrónico que se recibirá con la clave temporal para ingreso a gePSA.

| NAFIFO                                         | Gestión de Pago por Servicios Ambientales<br>(gePSA)                                                                        |
|------------------------------------------------|----------------------------------------------------------------------------------------------------|
| stimado(a) cliente: N<br>ste es un aviso autom | los interesa que usted esté informado del avance de su gestión.<br>ático, por favor no responda (no escriba) a este correo. |
| +) Usted ha Creado un                          | a Cuenta de Acceso                                                                                                    |
| Usuario:                                       | marcor@correo.com                                                                                                    |
| Clave temporal.                                | JX85t8                                                                                                    |
| or seguridad y priva                           | cidad, la primera vez que inicies sesión, se pedirá cambiar la                                                              |

Figura N°9.

<u>Nota importante</u>: En caso de no recibir el correo de confirmación clave de gePSA revisar la opción Correo **no deseado - SPAM – Junk email.** 

PÁGINA 5 DE 12

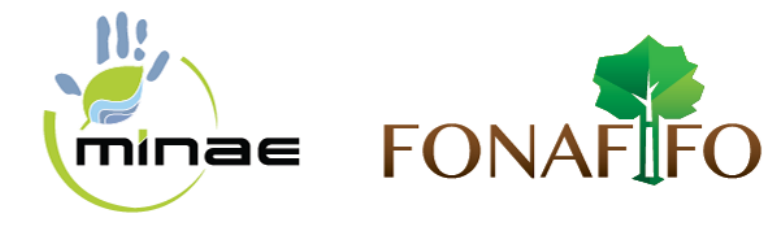

#### **CAMBIO DE CLAVE POR PRIMER INGRESO**

Una vez digitados tu cuenta de correo y clave temporal en el sistema, selecciona la Opción "**Iniciar Sesión**", aparecerá una nueva ventana donde se debe cambiar la clave temporal por una definitiva.

| FONAFIFO<br>Sistema de Pago por Servicios Ambientales<br>(siPSA)                | Digite nueva Clave y que no sea<br>menor de Seis caracteres |
|---------------------------------------------------------------------------------|-------------------------------------------------------------|
| Digite correo electrónico y clave:                                              | Digite nueva clave :                                        |
| mmtrah@yahoo.com                                                                | Repita nueva clave :                                        |
| ······                                                                          | Acepta cambio Clave                                         |
| Olvidó su clave                                                                 | Figura N°11.                                                |
| Derechos Reservados   Unidad de Tecnología de Información y Comunicación (UTIC) |                                                             |

Figura N°10.

#### CAMBIO DE CLAVE POR OLVIDO

En la ventana RIS (Registro e Inicio de Sesión), en la esquina derecha inferior, se tiene la opción "**Olvido su Clave**". Al hacer clic sobre esta opción se visualiza otra ventana en la que usted podrá digitar la nueva clave.

| FC                             | DNAFIFO                                            |
|--------------------------------|----------------------------------------------------|
| Sistema de Pag<br>(            | o por Servicios Ambientales<br>siPSA)              |
| Digite correo electrónico      | y clave:                                           |
| mmtrah@yahoo.com               |                                                    |
| •••••                          |                                                    |
| -                              | <ul> <li>Iniciar Sesión</li> </ul>                 |
| Olvidó su clave                | Crear una cuenta                                   |
|                                |                                                    |
| Derechos Reservados   Unidad ( | de Tecnología de Información y Comunicación (UTIC) |

| Envio d                    | e Clave tempora | al              |
|----------------------------|-----------------|-----------------|
|                            |                 |                 |
| Correo electrónico Registr | rado :          |                 |
|                            |                 | C-Police - June |

Figura N°12.

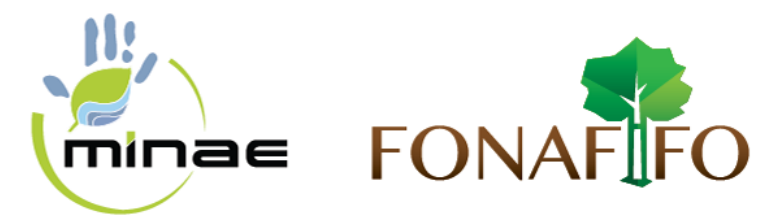

Al digitar la cuenta de correo electrónico se desplegara un mensaje en cual establece que se ha enviado al correo digitado una clave temporal, la cual, deberá ser cambiada una vez que inicies sesión.

|                                    | Bienvenido al Sistema de Pago Por Servicios Ambientales<br>siPSA                                                                                                    |
|------------------------------------|----------------------------------------------------------------------------------------------------|
| Hemos enviado<br>Si el correo envi | al correo digitado una clave temporal la cual deberá ser cambiada una vez que inicies sesión.<br>iado no aparece en su buzón de correo, favor verifique en el buzón de correos no deseado. |
|                                    | Cerrar y continuar                                                                                                    |

Figura N°14.

Al digitar el usuario y la nueva clave temporal, deberá hacer clic en el botón "Iniciar Sesión", aparecerá una nueva ventana donde se debe cambiar la clave temporal por una definitiva

NOTA IMPORTANTE: El sistema le solicitará que cambie su clave en los siguientes casos:

- 1. Si es primera vez que inicia sesión.
- 2. Si tiene 3 o más meses de no acceder a nuestro sistema.
- 3. Por seguridad, cada 90 días se solicitará el cambie de clave.

## PROGRAMACIÓN DE CITA

Una vez ingresado al sistema debe ir al Menú Gestión hacer clic en la opción Programar Cita.

| FONAFIFO | ☐ Gestion    | Consultas/Reportes |
|----------|--------------|--------------------|
| m Pr     | ogramar Cita |                    |
|          |              |                    |
|          |              |                    |

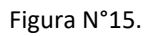

PÁGINA 7 DE 12

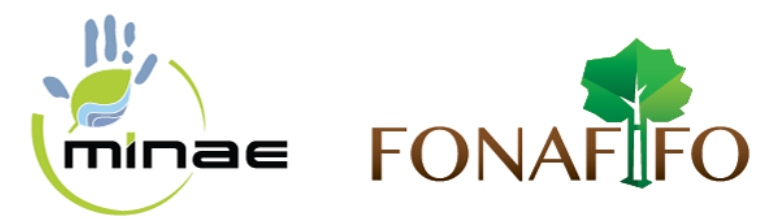

Al hacer clic en la opción Programar Cita, se le visualizará la siguiente ventana en la cual deberá hacer clic sobre el botón **Programar Cita para Usted como Cliente** 

| FONAFIFO | <b>(</b> ) Gestion | Consultas/      | Reportes            | Programar Cita para<br>Usted como Cliente | (1)            |
|----------|--------------------|-----------------|---------------------|-------------------------------------------|----------------|
| <b>F</b> | E E                | stado de Citas: | Pendientes <b>v</b> | PROGRAM                                   | ACIÓN DE CITAS |

Figura N°16.

En la siguiente pantalla el solicitante podrá programar su cita; además, debe incluir algunos datos, como:

- Seleccionar si desea recibir notificación por mensaje de texto a su teléfono celular, por lo cual se le solicitara incluir su número de celular; adicionalmente, números telefónicos fijos de su casa y trabajo. Esto brindará medios de comunicación directa de la institución con el cliente
- En la opción: Seleccione Ubicación Política de la Finca a Someter al PPSA y Seleccionar una Oficina correspondiente a su ubicación física de la finca por Provincia – Cantón – Distrito, y el sistema le indicará la Oficina Regional por la que será atendido. Seguidamente debe hacer clic en el botón Reservar Cita.

| Regresar Lista de Cita        | 15                               | PRO                  | GRAMAR CITA        |                          |
|-------------------------------|----------------------------------|----------------------|--------------------|--------------------------|
| Calidades del Solicitante     |                                  |                      |                    |                          |
| Tipo Documento                | Cédula de Identidad 🔹 🔻          | Doc/Cédula Identidad | 000999000          | Validar Identificación   |
| Nombre y Apellidos            | Usuario Prue                     | ebas UTIC            | Correo Electrónico | pruebas@fonafifo.go.cr   |
| ¿Oir Notificación por<br>SMS? | ® SI ◯ NO                        | 8545-12-32           | 2255-44-11         | 2654-85-12               |
| Seleccione Actividad :        | REFORESTACIÓN                    |                      |                    |                          |
| Seleccione Ubicación Polí     | tica de la Finca a Someter al PF | PSA                  |                    |                          |
|                               |                                  | Di-                  | trito Ofic         | ina Regional que Atiende |
| Provincia                     | Canton                           | DIS                  |                    | Peserva                  |

Figura N°17.

PÁGINA 8 DE 12

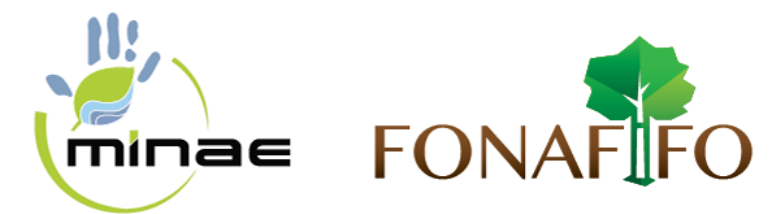

La siguiente pantalla se desplegará el **Calendario de Disponibilidad de la Oficina Regional** por la cual será atendido; mostrando los **espacios disponibles con fecha y hora** representados con cuadros de color blanco, ya que los cuadros color gris representa los **espacios reservados**.

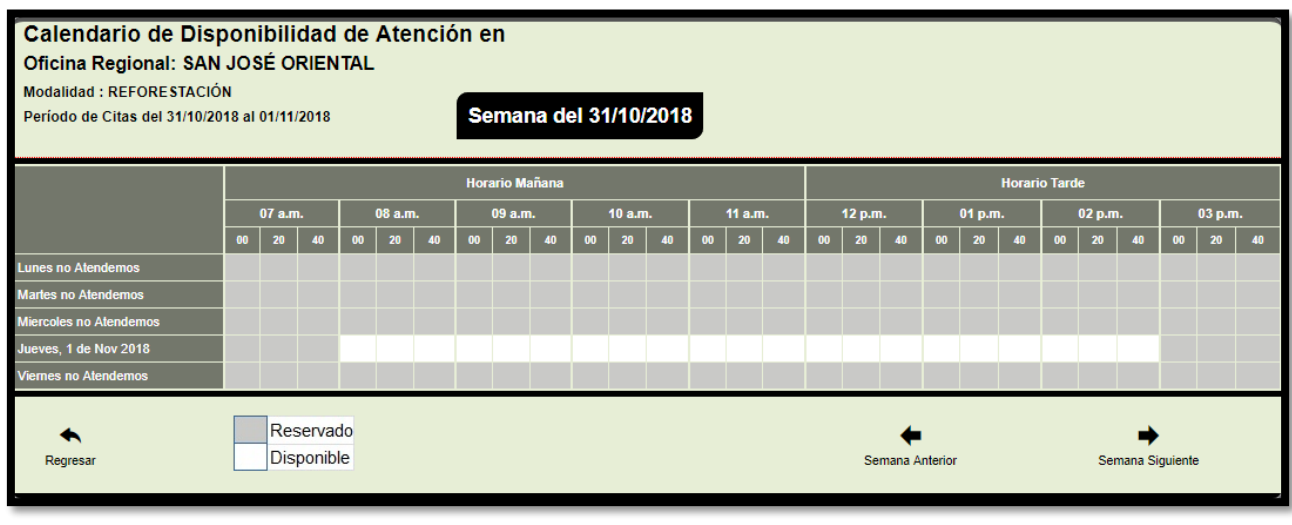

Figura N°18.

Seguidamente deberá hacer clic en el espacio que considera el adecuado para **reservar su cita**. Y se le desplegará una pantalla solicitando la **confirmación de su cita**, en la cual se visualiza **fecha**, **horario**, ubicación de la Oficina Regional y el numero telefónico para contactarla. Si los datos son correctos debe hacer clic en el botón Aceptar.

En caso contrario, los datos no son correctos se volverá a desplegar **Calendario de Disponibilidad** de la Oficina Regional.

| Confirmar        |                                                                                            |                            |  |  |  |  |  |  |  |
|------------------|--------------------------------------------------------------------------------------------|----------------------------|--|--|--|--|--|--|--|
| ?                | Usted ha Soli                                                                              | icitado ser Atendido para: |  |  |  |  |  |  |  |
|                  | el :                                                                                       | Jueves 01/11/2018          |  |  |  |  |  |  |  |
|                  | A las : 10:00 a.m.                                                                         |                            |  |  |  |  |  |  |  |
|                  | En la Oficina Regional : SAN JOSÉ ORIENTAL                                                 |                            |  |  |  |  |  |  |  |
|                  | SAN JOSÉ, AVENIDA 7 ENTRE<br>Ubicado en : CALLES 3 Y 5 (EDIFICIO<br>FONAFIFO BARRIO AMÓN). |                            |  |  |  |  |  |  |  |
|                  | No. Telefónico:                                                                            | 2545-3500                  |  |  |  |  |  |  |  |
|                  | Si Acepta se Valida Disponibilidad                                                         |                            |  |  |  |  |  |  |  |
| Aceptar Cancelar |                                                                                            |                            |  |  |  |  |  |  |  |

Figura N°19.

PÁGINA 9 DE 12

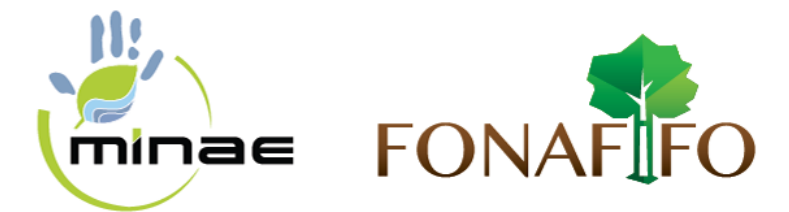

Seguidamente se le visualizará un **resumen del comprobante de la Cita Reservada**, como se muestra en la Figura N°20; y al hacer clic sobre el botón **Mostrar PDF** se le visualizará el **Comprobante de la Cita Reservada** con mayor detalle en formato PDF el cual podrá almacenar o imprimir, como se muestra en la Figura N°21.

| Comprobante de Cita Reservada                                    |                                                                         |  |  |  |  |  |  |
|------------------------------------------------------------------|-------------------------------------------------------------------------|--|--|--|--|--|--|
| Número de comprobante : 1822360-1                                |                                                                         |  |  |  |  |  |  |
| Nombre del cliente :                                             | Usuario Pruebas UTIC                                                    |  |  |  |  |  |  |
| La cita para el : Miércoles,31 Oct 2018                          |                                                                         |  |  |  |  |  |  |
| Hora :                                                           | 10:00 a.m.                                                              |  |  |  |  |  |  |
| En la Oficina :                                                  | SAN JOSÉ ORIENTAL                                                       |  |  |  |  |  |  |
| Ubicada en :                                                     | San José, Avenida 7 entre calles 3 y 5 (Edificio FONAFIFO Barrio Amón). |  |  |  |  |  |  |
| Teléfono :                                                       | 2545-3500                                                               |  |  |  |  |  |  |
| Indicaciones : Presentarse 10 minutos antes a la hora de la cita |                                                                         |  |  |  |  |  |  |
| Mostrar PDF                                                      | Salir                                                                   |  |  |  |  |  |  |

Figura N°20.

| Cliente: 1<br>Ubicación 3<br>Política:<br>Oficina Regional: 1<br>Fecha cita: 1<br>Importante:<br>1. El día de la cita d<br>2. Documentos a pr<br>. Solicitud de Ingre<br>. Fotocopia visible<br>O bien, fotocopia<br>. Copia por ambos              | COMPROBANT<br>000999000, Usuario Prueba<br>SAN JOSÉ, TARRAZÚ, SAI<br>SAN JOSÉ ORIENTAL<br>REFORESTACIÓN<br>Miércoles, 31 Oct 2018 a<br>ebe presentarse 10 minutos<br>esentar como Requisitos:<br>uso completa y firmada por<br>de la cédula física vigente.                                                                                                    | TE DE CITA (182234<br>as UTIC<br>N MARCOS<br>a las 10:00 a.m.<br>s antes de la hora indicad<br>todos los dueños de cada | <b>50-1)</b><br>la<br>a finca. |
|----------------------------------------------------------------------------------------------------|----------------------------------------------------------------------------------------------------|----------------------------------------------------------------------------------------------------|--------------------------------|
| Cliente: Ubicación :<br>Política:<br>Oficina Regional: 4<br>Modalidad: I<br>Fecha cita: 1<br>Importante:<br>1. El día de la cita d<br>2. Documentos a pr<br>. Solicitud de Ingre<br>. Fotocopia visible<br>. O bien, fotocopia<br>. Copia por ambos | 000999000, Usuario Prueba<br>SAN JOSÉ, TARRAZÚ, SAI<br>SAN JOSÉ ORIENTAL<br>REFORESTACIÓN<br>Miércoles, 31 Oct 2018 a<br>ebe presentarse 10 minutos<br>esentar como Requisitos:<br>eso completa y firmada por<br>de la cédula física vigente.                                                                                                    | as UTIC<br>N MARCOS<br>a las 10:00 a.m.<br>s antes de la hora indicad<br>todos los dueños de cada                       | la<br>a finca.                 |
| Ubicación :<br>Política:<br>Oficina Regional:<br>Modalidad: I<br>Fecha cita: I<br>Importante:<br>1. El día de la cita d<br>2. Documentos a pr<br>. Solicitud de Ingre<br>. Fotocopia visible<br>O bien, fotocopia<br>. Copia por ambes              | SAN JOSÉ, TARRAZÚ, SAI<br>SAN JOSÉ ORIENTAL<br>REFORESTACIÓN<br>Miércoles, 31 Oct 2018 a<br>ebe presentarse 10 minutos<br>esentar como Requisitos:<br>soo completa y firmada por<br>de la cédula física vigente.                                                                                                    | N MARCOS a las 10:00 a.m. s antes de la hora indicad todos los dueños de cada                                           | a<br>a finca.                  |
| Oficina Regional: :<br>Modalidad:  <br>Fecha cita:  <br>Importante:<br>1. El día de la cita d<br>2. Documentos a pr<br>. Solicitud de Ingre<br>. Fotocopia visible<br>. O bien, fotocopia<br>. Copia por ambos                                      | SAN JOSÉ ORIENTAL<br>REFORESTACIÓN<br>Miércoles, 31 Oct 2018 a<br>ebe presentarse 10 minutos<br>esentar como Requisitos:<br>aso completa y firmada por<br>de la cédula física vigente.                                                                                                    | a las 10:00 a.m.<br>s antes de la hora indicad<br>todos los dueños de cada                                              | la<br>a finca.                 |
| Modalidad: 1<br>Fecha cita: 1<br>Importante:<br>1. El día de la cita d<br>2. Documentos a pr<br>. Solicitud de Ingre<br>. Fotocopia visible<br>. O bien, fotocopia<br>. Copia por ambes                                                             | REFORESTACIÓN<br>Miércoles, 31 Oct 2018 a<br>ebe presentarse 10 minutos<br>esentar como Requisitos:<br>soo completa y firmada por<br>de la cédula física vigente.                                                                                                    | a las 10:00 a.m.<br>s antes de la hora indicad<br>todos los dueños de cada                                              | la<br>a finca.                 |
| Fecha cita:  <br>Importante:<br>1. El día de la cita d<br>2. Documentos a pri<br>. Solicitud de Ingrr<br>. Fotocopía visible<br>. O bien, fotocopia<br>. Copia por ambos                                                                            | Miércoles, 31 Oct 2018 a<br>ebe presentarse 10 minutos<br>esentar como Requisitos:<br>eso completa y firmada por<br>de la cédula física vigente.<br>vielble de la ocidade inriference.                                                                                                    | a las 10:00 a.m.<br>s antes de la hora indicad<br>todos los dueños de cada                                              | a<br>a finca.                  |
| Importante:<br>1. El día de la cita d<br>2. Documentos a pri<br>. Solicitud de Ingri<br>. Fotocopia visible<br>. O bien, fotocopia<br>. Copia por ambos                                                                                             | ebe presentarse 10 minutos<br>esentar como Requisitos:<br>aso completa y firmada por<br>de la cédula física virdior                                                                                                    | s antes de la hora indicad<br>todos los dueños de cada                                                                  | la<br>a finca.                 |
| <ol> <li>El día de la cita d</li> <li>Documentos a pre<br/>Solicitud de Ingre<br/>Fotocopia visible</li> <li>O bien, fotocopia</li> <li>Copia por ambos</li> </ol>                                                                                  | ebe presentarse 10 minutos<br>esentar como Requisitos:<br>eso completa y firmada por<br>o de la cédula física vigente<br>u vieible de la cédula finication                                                                                                    | s antes de la hora indicad<br>todos los dueños de cada                                                                  | a finca.                       |
| <ol> <li>Documentos a pr         <ul> <li>Solicitud de Ingre</li> <li>Fotocopia visible</li> <li>O bien, fotocopia</li> <li>Copia por ambos</li> </ul> </li> </ol>                                                                                  | esentar como Requisitos:<br>eso completa y firmada por<br>de la cédula física vigente                                                                                                    | todos los dueños de cada                                                                                                | a finca.                       |
| . Solicitud de Ingre<br>. Fotocopia visible<br>. O bien, fotocopia<br>. Copia por ambos                                                                                                    | eso completa y firmada por<br>de la cédula física vigente                                                                                                    | todos los dueños de cada                                                                                                | a finca.                       |
| . Fotocopia visible<br>. O bien, fotocopia<br>. Copia por ambos                                                                                                    | de la cédula física vigente                                                                                                    |                                                                                                    |                                |
| . Copia por ambos                                                                                                    | A LOUGH PROPERTY AND A LOUGH PROPERTY AND A LOUGH P | del propietario(a) y/o co-p                                                                                             | propietarios(as).              |
| . oopia por ambor                                                                                                    | s lados del Plano Catastrado                                                                                                    | a y lotocopia del represen<br>o                                                                                         | itante legal.                  |
| . En caso de Apoc                                                                                                    | derados Generalísimos o Es                                                                                                    | speciales, presentar fotoc                                                                                              | opia v original del Documento  |
| . En caso de finca                                                                                                    | s no inscritas (en posesión)                                                                                                    | debe presentar:                                                                                                    |                                |
| <ul> <li>Certificación<br/>estado.</li> <li>Declaración</li> </ul>                                                                                                    | del plano castastrado emiti<br>jurada del poseedor solicita                                                                                                    | ida por catastro o autentio<br>ante, ante notario público.                                                              | cado por un abogado y en bue   |
| Estado de la Cita:                                                                                                    |                                                                                                    |                                                                                                    |                                |
| La Cita 1822360-1 e<br>Reservada                                                                                                    | en el momento de la impresi                                                                                                    | ión de este comprobante                                                                                                 | se encontraba en el estado de  |
|                                                                                                    | 31/1                                                                                                    | 0/2018 03:21:29                                                                                                    |                                |
|                                                                                                    |                                                                                                    |                                                                                                    |                                |
|                                                                                                    |                                                                                                    |                                                                                                    |                                |

Figura N°21.

PÁGINA **10** DE **12** 

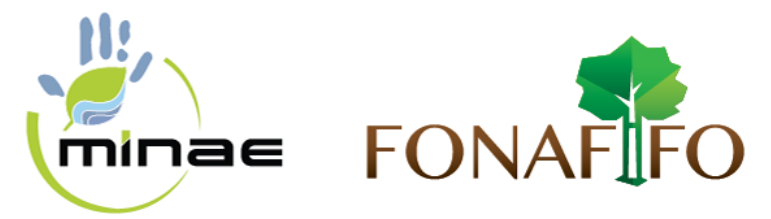

Una vez confirmada la cita con los datos correctos, se le desplegará la siguiente pantalla en la cual se visualizará su **cita en estado: Reservado** 

| FONAFIFO Gestion Consultas/Reportes |        |            |               |                      |                   |                     |                |            |           | ٩           |
|-------------------------------------|--------|------------|---------------|----------------------|-------------------|---------------------|----------------|------------|-----------|-------------|
| F                                   | 3      | ử          |               | Estado de Citas:     | Pendientes v      |                     |                | PRO        | IGRAMACIĆ | ÓN DE CITAS |
| Ver CRD                             | Ver CC | Resumen CC | Cancelar Cita | Nombre del Cliente   | Oficina Regional  | Actividad a someter | Numero de Cita | Fecha Cita | Hora Cita | Estado Cita |
|                                     |        |            | Î             | Usuario Pruebas UTIC | SAN JOSÉ ORIENTAL | REFORESTACIÓN       | 1822360-1      | 31/10/2018 | 10:00     | Reservada   |
|                                     |        |            |               | Usuario Pruebas UTIC | SAN JOSÉ ORIENTAL | REFORESTACIÓN       | 1822360-1      | 01/11/2018 | 10:00     | Reservada   |
|                                     |        |            |               |                      |                   |                     |                |            |           |             |

Figura N°22.

En la pantalla de **Programación de Citas** contiene las siguientes opciones:

| Ver CRD       | En este botón podrá obtener el <b>Comprobante de Recepción de Documentos</b><br>una vez que su Cita fue atendida en formato PDF, el cual podrá descargar para<br>almacenarlo e imprimirlo.                                                 |  |  |  |  |  |  |  |  |
|---------------|----------------------------------------------------------------------------------------------------|--|--|--|--|--|--|--|--|
| Ver CC        | En este botón podrá obtener el <b>Comprobante de Cita Reservada</b> en formato<br>PDF, el cual podrá descargar para almacenarlo e imprimirlo.                                                                                              |  |  |  |  |  |  |  |  |
| Resumen CC    | En este botón podrá obtener el <b>Resumen del Comprobante de Cita Reservada</b>                                                                                                    |  |  |  |  |  |  |  |  |
| Cancelar Cita | En este botón podrá cancelar la Cita Reservada; al hacer clic sobre este se le visualizará la siguiente pantalla:<br>$ \begin{array}{c} \hline \hline \\ \hline \\ \hline \\ \hline \\ \hline \\ \hline \\ \hline \\ \hline \\ \hline \\ $ |  |  |  |  |  |  |  |  |

PÁGINA **11** DE **12** 

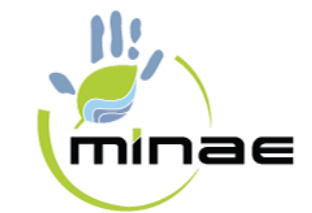

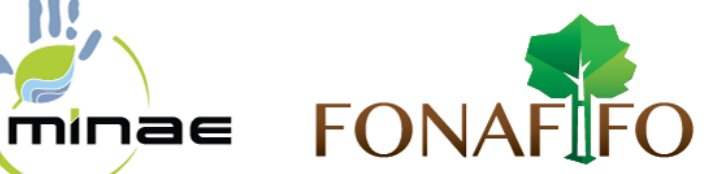

| <b>•</b>         | En este botón podrá Programar Citas para Usted como Cliente                                                                                                    |        |            |               |                                              |                                        |                                |                        |                         |                |                        |       |
|------------------|----------------------------------------------------------------------------------------------------|--------|------------|---------------|----------------------------------------------|----------------------------------------|--------------------------------|------------------------|-------------------------|----------------|------------------------|-------|
| 꽐                | En este botón podrá <b>Programar Citas para Otra Persona como Cliente</b>                                                                                                    |        |            |               |                                              |                                        |                                |                        |                         |                |                        |       |
|                  | Está op                                                                                                    | ción   | le pe      | ermi          | te descargar un a                            | rchivo e                               | en format                      | o XLS (                | con te                  | oda            | s las (                | Citas |
|                  | Reserv                                                                                                    | adas   |            |               |                                              |                                        |                                |                        |                         |                |                        |       |
| *                | Image: Solution of the second second seco |        |            |               |                                              |                                        |                                |                        |                         | Sum<br>Ec      |                        |       |
|                  | 2 Ver CRD                                                                                                    | Ver CC | Resumen CC | Cancelar Cita | Nombre del Cliente                           | Oficina Regional                       | Actividad a someter            | Numero de Cita         | Fecha Cita              | Hora<br>Cita   | Estado Cita            |       |
|                  | 4                                                                                                    |        |            |               | Usuario Pruebas UTIC<br>Usuario Pruebas UTIC | SAN JOSÉ ORIENTAL<br>SAN JOSÉ ORIENTAL | REFORESTACIÓN<br>REFORESTACIÓN | 1822373-1<br>1822373-1 | 31/10/2018<br>1/11/2018 | 14:20          | Reservada<br>Reservada |       |
|                  | 5                                                                                                    |        |            |               | Usuario Pruebas UTIC<br>Usuario Pruebas UTIC | SAN JOSÉ ORIENTAL<br>SAN JOSÉ ORIENTAL | REFORESTACIÓN<br>REFORESTACIÓN | 1822372-1<br>1822372-1 | 31/10/2018<br>1/11/2018 | 14:00<br>14:00 | Reservada<br>Reservada | -     |
|                  | 7                                                                                                    |        |            |               |                                              |                                        |                                |                        |                         |                |                        |       |
|                  | Figura N°25.                                                                                                    |        |            |               |                                              |                                        |                                |                        |                         |                |                        |       |
| Estado de Citas: | Pendientes<br>Atendidas<br>Todas Está opción permite hacer un filtrado entre las Citas Reservadas,<br>según el estado de la cita: Pendiente – Atendidas - Todas                                                                                                    |        |            |               |                                              |                                        |                                |                        |                         |                |                        |       |